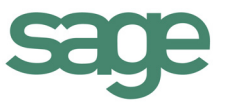

# Sage 300 Construction and Real Estate

**Document Designer** 

**Tutorial and Reference Guide** 

Certified course curriculum

#### **IMPORTANT NOTICE**

This is a publication of Sage Software, Inc.

Copyright © 2015 Sage Software, Inc. All rights reserved.

Sage, the Sage logos, and the Sage product and service names mentioned herein are registered trademarks or trademarks of Sage Software, Inc. or its affiliated entities. Microsoft, Office, and Word are either registered trademarks or trademarks of Microsoft Corporation in the United States and/or other countries. This workbook is an independent publication and is not affiliated with, nor has it been authorized, sponsored, or otherwise approved by Microsoft Corporation.All other trademarks are the property of their respective owners.

Your use of this document and the Sage product(s) described herein is governed by the terms and conditions of the Sage End User License Agreement ("EULA") or other agreement that is provided with or included in the Sage product. Nothing in this document supplements, modifies or amends those terms and conditions. Except as expressly stated in those terms and conditions, the information in this document is provided by Sage "AS IS" and Sage disclaims all express, implied or statutory warranties of any kind, including but not limited to the warranties of merchantability, fitness for a particular purpose or of non-infringement. No implied license is granted to you under any Sage intellectual property or trade secret right. Sage reserves the right to revise, supplement or remove information in this document at any time without notice to you or others.

10/2015

1

# Contents

| Document Designer3                                  |
|-----------------------------------------------------|
| Document Designer Requirements 4                    |
| Sage 300 Construction and Real Estate Security      |
| Templates                                           |
| Create a Document                                   |
| Activity 1—Create a New Document                    |
| Create a Template                                   |
| Activity 2—Create a New Template                    |
| Display Information in a Table 12                   |
| Insert Fields From Other Database Tables            |
| Activity 3—Insert Fields From Other Database Tables |
| Insert a Table of Information                       |
| Activity 4—Insert a Table of Information 17         |
| Working With Templates                              |
| Use an Existing Document as a Template 20           |
| Delete a Template                                   |
| Where Template Files Are Stored 21                  |
| Documents Based on Sample Templates                 |

# **Document Designer**

You can now take advantage of today's industry-standard word processing program, Microsoft Word, with your Sage software. Using Document Designer, you can generate a Word document with your data directly from Sage 300 Construction and Real Estate, then use the powerful word processing features of Word to format and refine your document.

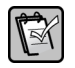

**NOTE:** Document Designer is available in the U.S., Canadian, and Australian editions of Sage 300 Construction and Real Estate.

In this handout, you will be introduced to Document Designer concepts, including:

- Software requirements.
- How to access and use this feature.
- Creating documents based on templates.
- Designing custom templates.

# **Document Designer Requirements**

In order to use Document Designer, you must have the following installed on your machine:

- Sage 300 Construction and Real Estate CD version 15.1 and higher.
- Microsoft Word 2010 and higher (32-bit).

# Sage 300 Construction and Real Estate Security

Document Designer is only available in the **Enter Commitment** window. To use it, you must have security permissions to:

- JC: Tasks > Commitments or PJ: Contract Control > Commitments.
- Manage Templates and/or Create Documents for Document Designer.

Menu Path—Sage Desktop > Tools Security Administration > Security Permissions by Type > Tasks

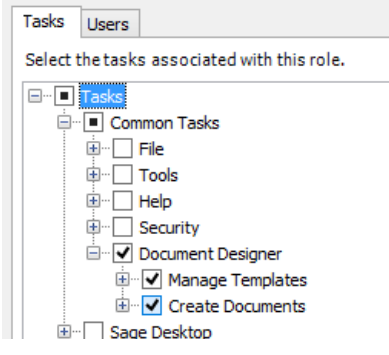

ĺ

**WARNING:** Record level and file security does not affect Document Designer. In order to safeguard sensitive company information, you should carefully consider which users to grant the permissions to use Document Designer.

# **Templates**

The documents you generate in Document Designer are based on templates. A template contains text, images, formatting, and placeholders for database fields. When it is used to generate a document, the placeholders are replaced by actual values from your data.

Compare the document in Figure 1 to the template in Figure 2 on the next page.

4

#### Figure 1—Document

| Timberline Construction<br>P.O. Box 728<br>Beaverton, OR 97006<br>(503) 690-6775                                                                                                    |
|----------------------------------------------------------------------------------------------------|
| NOTICE TO PROCEED                                                                                                    |
| July 28, 2015                                                                                                    |
| Kingston Plumbing<br>3459 SW 18th<br>Portland, OR 97216<br>Project: NW Food Warehouse                                                                                                    |
| Dear Turner; Laura:                                                                                                    |
| This notice is to inform you that Kingston Plumbing is to commence with the work<br>agreed upon in subcontract 01001-01 dated 1/14/2013.                                                                                              |
| Upon receipt of this notice, you are responsible for performing the work under the terms<br>and conditions of the contract and in accordance with specifications.                                                                     |
| Please acknowledge receipt and acceptance of this notice by signing in the space<br>provide below, and returning the document. Please contact us at (503) 690-6775 if you<br>have any questions. We look forward to working with you. |

#### Figure 2—Template

{Company Settings.Company Name} {Company Settings.Address 1} {Company Settings.City}, {Company Settings.State} {Company Settings.Zip Code} {Company Settings.Phone Number}

#### NOTICE TO PROCEED

July 28, 2015

{Vendor.Name} {Vendor.Address 1} {Vendor.City}, {Vendor.State} {Vendor.Zip}

Project: {Job.Description}

Dear (Vendor.Contact 1 Name):

This notice is to inform you that {Vendor.Name} is to commence with the work agreed upon in subcontract {Commitment.Commitment} dated {Commitment.Date}.

Upon receipt of this notice, you are responsible for performing the work under the terms and conditions of the contract and in accordance with specifications.

Please acknowledge receipt and acceptance of this notice by signing in the space provide below, and returning the document. Please contact us at {Company Settings.Phone Number} if you have any questions. We look forward to working with you. Sage provides the following commitment-related sample templates:

- Letter of Intent.docx
- Notice to Proceed.docx
- Purchase Order.docx
- Subcontract Agreement Checklist.docx
- Subcontract.docx.

**FOR MORE INFORMATION:** See "Documents Based on Sample Templates" on page 22 for examples of documents based on the sample templates.

You can also create custom templates in Document Designer.

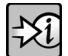

FOR MORE INFORMATION: See "Create a Template" on page 9.

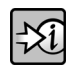

**FOR MORE INFORMATION:** To find out where the template files are stored, see "Where Template Files Are Stored" on page 21.

# **Create a Document**

**NOTE:** Only users with the security permissions for **Create Documents** are allowed to perform this task. See "Sage 300 Construction and Real Estate Security" on page 4.

You create a document for one commitment at a time in the **Enter Commitment** window.

## Activity 1—Create a New Document

- 1. Select JC: Tasks > Commitments or PJ: Contract Control > Commitments.
- 2. Select the commitment for which you want to create a document and press **Enter** on your keyboard. You can only print documents for the commitment that is currently in the **Enter Commitment** window.

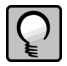

**TIP:** If it is a new commitment, save it first.

3. Click Document Designer.

| Enter Commitment                                                                                                    |                        |
|----------------------------------------------------------------------------------------------------|------------------------|
| Commitment 01001-01 Desc Plumbing                                                                                                    | Header                 |
| Vendor 1101 Kingston Plumbing                                                                                                    | Scope                  |
| Type Subcontract V Date 1-14-201                                                                                                    | Schedule               |
| Release to accounting Retainage percent 10.000                                                                                                    | Insurance              |
| Job         Cost Code         Categry         Amount         Description           03-001         15-400         S         88015.44         Plumbing | Checklist              |
|                                                                                                    | Other Info             |
|                                                                                                    | Custom Fields          |
|                                                                                                    | Item Detail            |
|                                                                                                    | Item Scope             |
| <                                                                                                    | Inclusions & Exclusion |
| Job Committed                                                                                                    | Secondary Vendors.     |
| Category                                                                                                    | Record Pre-liens       |
| Total 88.015.44                                                                                                    | Document Designer      |
| Save Commitment) Cancel Commitment) List Attachments) Totals Transmittal) Close Commitment) Help                                                     |                        |
|                                                                                                    |                        |

Menu Path—JC: Tasks > Commitments or PJ: Contract Control > Commitments

4. When the Document Designer window opens, select a template and click New Document.

| 📧 Document Designer                                     | - • ×        |
|---------------------------------------------------------|--------------|
|                                                         | ?            |
| Templates for Commitments                               | Refresh List |
| Letter of Intent.docx                                   |              |
| Notice to Proceed.docx                                  |              |
| Purchase Order.docx                                     |              |
| Subcontactor Agreement Checklist.docx                   |              |
| Subcontract.docx                                        |              |
|                                                         |              |
| New Document New Template Edit Template Delete Template | Close        |

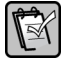

**NOTE:** The **Document Designer** window does not display templates that are already open in Microsoft Word.

- 5. When the New Document window opens:
  - Enter the file name for the document (a); the file extension is automatically \*docx.
  - By default, the file is saved in your company data folder or the location specified in File Locations (File > Company Settings) for Attachments. If you want to save the file elsewhere, click the browse button (b) to specify the location.
  - If you want to access the document through a file link in the Commitment Attachments window in the future, select the Link as Attachment check box (c).
  - Click Create New Document.

| 🖭 New Document          |                                                                   | _ • •  |
|-------------------------|-------------------------------------------------------------------|--------|
| [                       | a                                                                 | ?      |
| New Document Name:      | 01001-01 Kingston Plumbing subcontract agrmt                      |        |
| C<br>Link as Attachment | The default location for the document is the Company data folder. | b      |
|                         | Create New Document                                               | Cancel |

- 6. The document opens in Microsoft Word and contains information about the commitment that is currently in the **Enter Commitment** window. If needed, you can type additional text or apply formatting to finalize the document.
- 7. When you are finished with the changes, save the document in Microsoft Word.

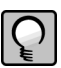

**TIP:** If you did not make any changes to the document, you do not need to save it before closing Microsoft Word.

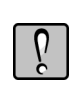

**WARNING:** Unlike Sage 300 Construction and Real Estate reports and inquiries which restrict the information that a user can access based on record level and file security, documents created through Document Designer do not. For example, your template includes bank information from the Cash Management master and transaction files. Even though the user does not have security permissions to these files, when he uses the template to create a document, the bank information is included. In order to safeguard sensitive company information, you should carefully consider which users to grant the permissions to use Document Designer. See "Sage 300 Construction and Real Estate Security" on page 4.

# **Create a Template**

When you create a template, you define the text, images, database fields as placeholders, and formatting.

The first time you use **Document Designer** to open an existing template or create a new template, you will be prompted to install the Word Document add-in in Microsoft Word.

## Activity 2—Create a New Template

**NOTE:** Only users with the security permissions for **Manage Templates** are allowed to perform this task. See "Sage 300 Construction and Real Estate Security" on page 4.

- 1. Select JC: Tasks > Commitments or PJ: Contract Control > Commitments.
- 2. Select a commitment and press Enter on your keyboard.

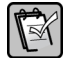

- **NOTE:** After you create the template, you will be able to use it with any commitment.
- 3. Click Document Designer.
- 4. In the Document Designer window, click New Template.

| 📧 Document Designer                                     |              |
|---------------------------------------------------------|--------------|
|                                                         | ?            |
| Templates for Commitments                               | Refresh List |
| Letter of Intent.docx                                   |              |
| Notice to Proceed.docx                                  |              |
| Purchase Order.docx                                     |              |
| Subcontactor Agreement Checklist.docx                   |              |
| Subcontract.docx                                        |              |
|                                                         |              |
|                                                         |              |
| New Document New Template Edit Template Delete Template | Close        |

5. In the **New Template** window, enter a name for the template. Do not use the same name as a template that already exists in the **Document Designer** window.

When you click **Create New Template**, the software automatically creates a Microsoft Word document and saves the file (\*.docx) to the User Template folder of where Sage 300 Construction and Real Estate is installed on your server.

**FOR MORE INFORMATION:** To find out where the template files are stored, see "Where Template Files Are Stored" on page 21.

| IP New Template                                 | × |
|-------------------------------------------------|---|
|                                                 | ? |
|                                                 |   |
| New Template Name: Custom Subcontract Agreement |   |
|                                                 |   |
|                                                 |   |
| Create New Template Cancel                      |   |

- 6. The template opens in Microsoft Word.
  - You enter text, apply formatting, and insert images in the template content area (a).
  - You use the **Document Actions** pane (b) to insert database fields as placeholders in the template content area.

**TIP:** If the **Document Actions** pane is not automatically displayed, go to the **View** tab and click **Document Actions** in the toolbar.

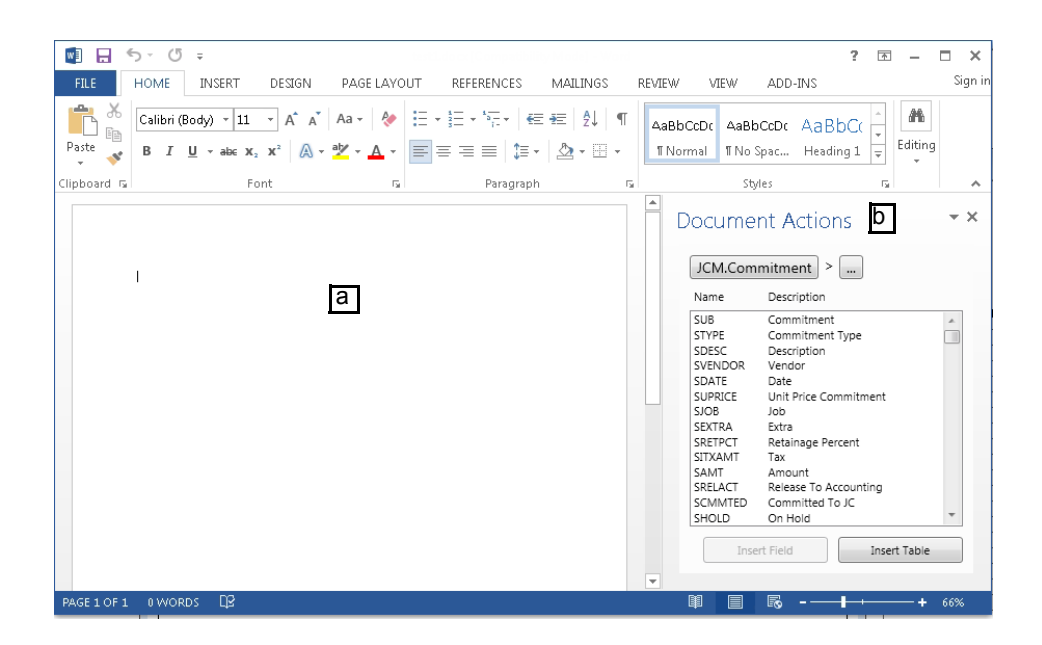

7. In the **Document Actions** pane, the fields for a specific database table (a) are displayed in the list (b). In the example shown below, the list shows fields from the Commitment table (**JCM.Commitment**).

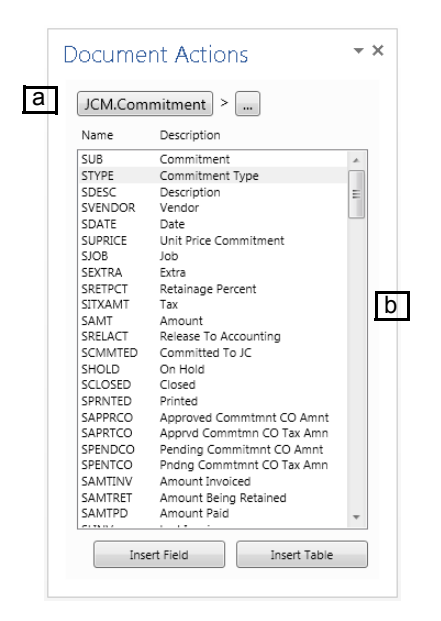

- 8. To add a field to the template content area, select it from the **Document Actions** pane and then click **Insert Field** or double-click. You can only select one field at a time.
- 9. Once a field is added to the template content area, it becomes a placeholder object and is shown with the full database name (table.field) enclosed with curly braces. For example, Commitment appears as {Commitment.Commitment}. Notice a border appears around the placeholder object when you select it.

{Commitment.Commitment}

11

As you design your template, make sure you type outside the placeholder object because any text that is entered inside the border is not shown when you generate a document.

| Incorrect                                                                                                    |
|----------------------------------------------------------------------------------------------------|
| You type the comma inside the placeholder object; the comma will not appear when you generate a document from the template |
| Subcontracte (Vendor.Name), agrees to furnish                                                                              |
| Correct                                                                                                    |
| You type the comma outside the placeholder object; the comma will appear when you generate a document from the template.   |
| Subcontractd [Vendor.Name], agrees to furnish                                                                              |

- 10. To delete a placeholder field from the template content area, select it and press **Delete** on your keyboard.
- 11. After you finish designing your template, remember to save it in Microsoft Word.

P

**TIP:** As you work on your template design, remember to save the file periodically in Microsoft Word.

#### **Display Information in a Table**

You may want use a table (with or without borders or grid lines) to display or align information in columns.

After you insert the table (MS Word: **Insert** (tab) > **Table**), be sure to insert text or a space in a table cell before you insert a field in that table cell. Otherwise, when you use the template to generate a document, the field name will appear instead of the actual value from your database.

## **Insert Fields From Other Database Tables**

When you initially open a template, the **Document Actions** pane only shows fields from the Commitment table (JCM.Commitment). This may not be enough for your document; you may also want to show information about the job, vendor, and so on.

Let's take the document shown in Figure 3 as an example—in addition to the commitment scope of work (d), you want to show your company name and address (a), the name of the subcontractor/vendor (b), and the job description (c). The information for (a) to (c) comes from other database tables. **Figure 3—Sample document** 

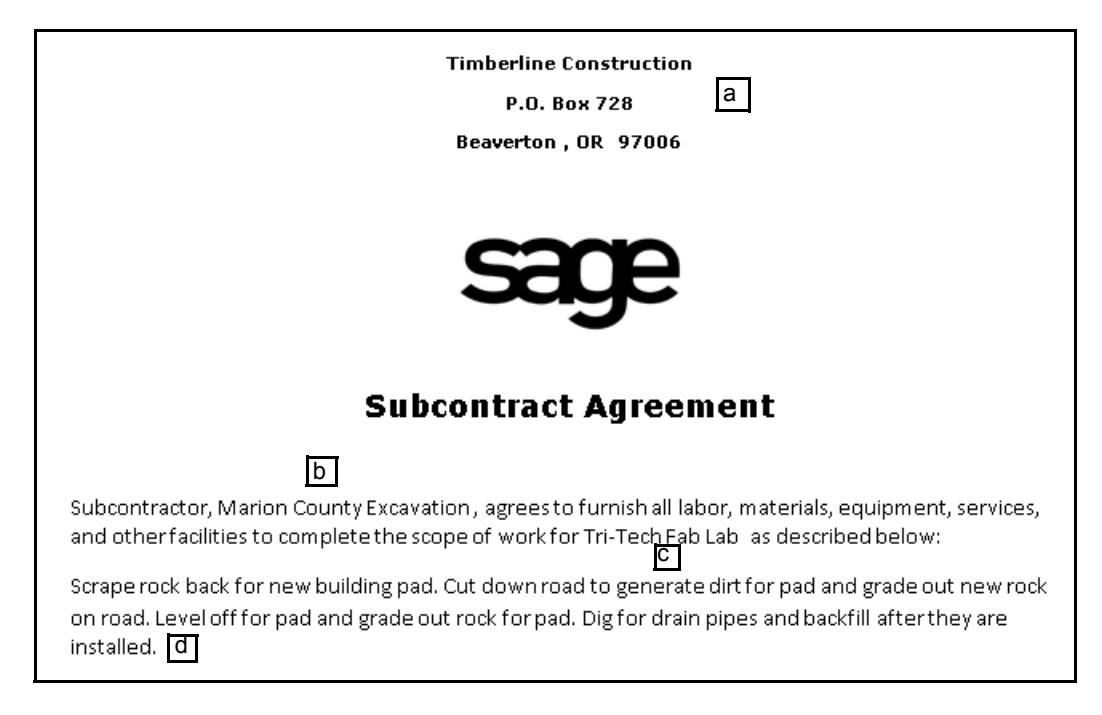

The table below shows the database fields used as placeholders in the document.

| Item | Database Table   | Field(s)                                       |
|------|------------------|------------------------------------------------|
| а    | Company Settings | Company Name, Address 1, City, State, Zip Code |
| b    | Vendor           | Name                                           |
| с    | Job              | Description                                    |
| d    | Commitment       | Scope of Work                                  |

Follow the steps in Activity 3 to learn how to insert these database fields in a template.

## Activity 3—Insert Fields From Other Database Tables

- 1. If you saved and closed the template from the last activity, select it in the **Document Designer** window and click **Edit Template**.
- 2. When the template initially opens, you only see fields from the Commitment table (**JCM.Commitment**) in the **Document Actions** pane. To switch to another database table, click the browse button.
- The Select Database Table window opens, listing tables that are related to the previous table. In the example shown below: Company Settings, Job (JCM.Job), Vendor (APM.Vendor), and Bank Account (CMM.Bank Account) are included because they are related to Commitment (JCM.Commitment).

WARNING: Users are not affected by file security when creating or editing Document Designer templates, even if this type of security is activated in Sage 300 Construction and Real Estate. In order to safeguard sensitive company information, you should carefully consider which users to grant the permissions to use Document Designer. See "Sage 300 Construction and Real Estate Security" on page 4.

| Document Actions | <del>~</del> ×          |                               |                          |
|------------------|-------------------------|-------------------------------|--------------------------|
| JCM.Commitment > | 🔄 Select Database Table |                               | - • • ×                  |
|                  |                         |                               | ?                        |
|                  | Tables for JCM.Comn     | nitment                       |                          |
|                  | Table                   | From Field                    | To Field                 |
|                  | Company Settings        |                               |                          |
|                  | JCM.Job                 | master.JCM.Commitment.SJOB    | JCM.Job.JOB              |
|                  | APM.Vendor              | master.JCM.Commitment.SVENDOR | APM.Vendor.VENDOR        |
|                  | CMM.Bank Account        | master.JCM.Commitment.SLBANK  | CMM.Bank Account.BANKACC |
|                  |                         |                               |                          |
|                  |                         |                               | OK Cancel                |

4. Select Company Settings and click OK.

5. Notice the list in the **Document Actions** pane now displays fields from **Company Settings**.

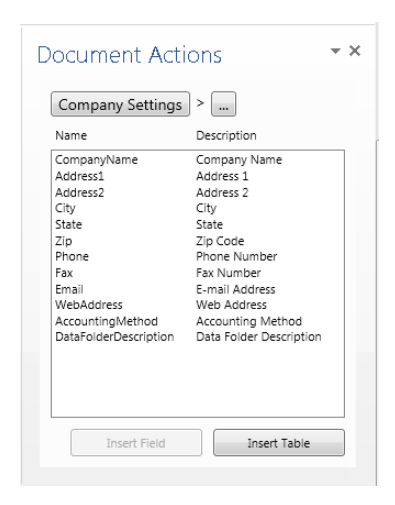

- 6. Insert fields from the Company Settings table into the template content area as needed.
- 7. Next, you use the Vendor table. In the **Document Actions** pane, click the browse button, and then select **JCM.Commitment** and click **OK**.
- 8. Click the browse button again, and then select APM.Vendor and click OK.

| Document Actions | ₹×    |                      |                              |                          |
|------------------|-------|----------------------|------------------------------|--------------------------|
| JCM.Commitment > | ► 💌 s | elect Database Table |                              |                          |
|                  | Tal   | bles for ICM Comm    | aitment                      | (?)                      |
|                  |       | Table                | From Field                   | To Field                 |
|                  |       | Company Settings     |                              |                          |
|                  |       | APM.Vendor           | master.JCM.Commitment.SJOB   | APM.Vendor.VENDOR        |
|                  |       | CMM.Bank Account     | master.JCM.Commitment.SLBANK | CMM.Bank Account.BANKACC |
|                  |       |                      |                              |                          |
|                  |       |                      |                              | OK Cancel                |

**9.** The list now shows fields from the Vendor table, the last table added. Insert fields from this table into the template content area as needed.

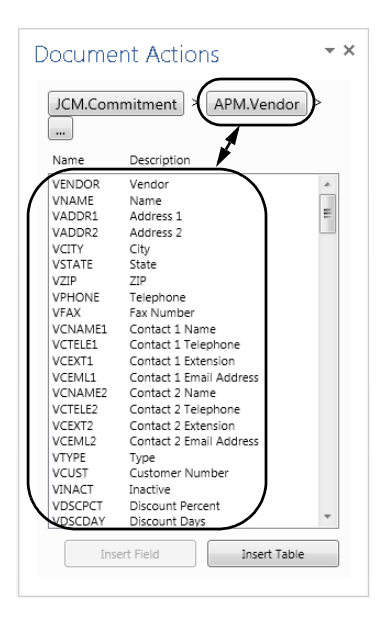

- Next, you use the Job table. When you click the browse button next to APM.Vendor, notice that the Job table is not shown in the Select Database Table window. This is because Job is not related to Vendor.
- 11. Click Cancel to close the Select Database Table window.
- **12.** Click **JCM.Commitment** to navigate back to the Commitment table. Notice that **APM.Vendor** is removed.
- 13. Click the browse button. Now, **JCM. Job** is in the **Select Database Table** window and you can select it.

| Document Actions | - × | :                     |                               |                          |
|------------------|-----|-----------------------|-------------------------------|--------------------------|
|                  | W   | Select Database Table |                               |                          |
| JCM.Commitment > |     |                       |                               | ?                        |
|                  |     |                       |                               | -                        |
|                  | 1   | Tables for JCM.Comn   | nitment                       |                          |
|                  |     | Table                 | From Field                    | To Field                 |
|                  |     | Company Settings      |                               |                          |
|                  |     | JCM.Job               | master.JCM.Commitment.SJOB    | JCM.Job.JOB              |
|                  |     | APM.Vendor            | master.JCM.Commitment.SVENDOR | APM.Vendor.VENDOR        |
|                  |     | CMM.Bank Account      | master.JCM.Commitment.SLBANK  | CMM.Bank Account.BANKACC |
|                  |     | 4                     |                               | •                        |
|                  |     |                       |                               |                          |
|                  |     |                       |                               |                          |
|                  |     |                       |                               | OK Cancel                |
|                  |     |                       |                               |                          |

- 14. Insert fields from the Job table into the template content area as needed.
- **15.** To insert fields from the Commitment table, click **JCM.Commitment** to navigate back to that table.

16. Save and close the template in Microsoft Word.

### Insert a Table of Information

You may want to show commitment items in your document. For example, the quantity and price of all the items in a purchase order. To do so, you add the database fields in a table format in the template. This is because of the one-to-many relationship between Commitment and Commitment Items—each commitment can have many commitment items.

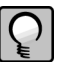

**TIP:** Remember you can always apply formatting in Microsoft Word and change the border style and shading in the table.

Follow the steps in Activity 4 to learn how to include commitment items in a template.

## Activity 4—Insert a Table of Information

- 1. If you saved and closed the template from the last activity, select it in the **Document Designer** window and click **Edit Template**.
- 2. In the **Documents Action** pane, click **JCM.Commitment** to navigate back to the Commitment table (if there are other database tables shown).
- 3. Click Insert Table.

| Name    | Description               |   |
|---------|---------------------------|---|
| SUB     | Commitment                | * |
| STYPE   | Commitment Type           |   |
| SDESC   | Description               | = |
| SVENDOR | Vendor                    |   |
| SDATE   | Date                      |   |
| SUPRICE | Unit Price Commitment     |   |
| SJOB    | Job                       |   |
| SEXTRA  | Extra                     |   |
| SRETPCT | Retainage Percent         |   |
| SITXAMT | Tax                       |   |
| SAMT    | Amount                    |   |
| SRELACT | Release To Accounting     |   |
| SCMMTED | Committed To JC           |   |
| SHOLD   | On Hold                   |   |
| SCLOSED | Closed                    |   |
| SPRNTED | Printed                   |   |
| SAPPRCO | Approved Commtmnt CO Amnt |   |
| SAPRTCO | Apprvd Commtmn CO Tax Amn |   |
| SPENDCO | Pending Commitmnt CO Amnt |   |
| SPENTCO | Pndng Commtmnt CO Tax Amn |   |
| SAMTINV | Amount Invoiced           |   |
| SAMTRET | Amount Being Retained     |   |
| SAMTPD  | Amount Paid               | _ |

4. In the Select Database Table window, select JCM.Commitment Item and click Select Fields.

**NOTE:** When you click **Insert Table**, the **Select Database Table** window displays tables that have a many-to-one relationship with the last table added in the **Document Actions** pane. For example, **JCM.Commitment Item** has a many-to-one relationship with **JCM.Commitment** because there may be several commitment items for each commitment.

| 💶 Select Database Table |                               |                          |
|-------------------------|-------------------------------|--------------------------|
|                         |                               | ?                        |
| Tables for JCM.Commitme | ent                           |                          |
| Table                   | From Field                    | To Field                 |
| Company Settings        |                               | <u>۸</u>                 |
| JCM.Commitment Item     | master.JCM.Commitment.SUB     | JCM.Commitment Item.ISUB |
| JCM.Job                 | master.JCM.Commitment.SJOB    | JCM.Job.JOB              |
| JCM.Commitment CO       | master.JCM.Commitment.SUB     | JCM.Commitment CO.USUB   |
| APM.Vendor              | master.JCM.Commitment.SVENDOR | APM.Vendor.VENDOR        |
| CMM.Bank Account        | master.JCM.Commitment.SLBANK  | CMM.Bank Account.BANKACC |
| 4                       | III.                          | •                        |
|                         |                               |                          |
|                         |                               | Select Fields Cancel     |
|                         |                               |                          |

5. The Select Fields for Table window opens and you select the fields for the template content area.

Under Available Fields, double-click the following fields to add them as Selected Fields: Item Number, Description, Amount.

The fields will appear as columns in the order displayed. Use the up and down arrows to rearrange the order if needed.

Clear the **Include column headings** check box if you do not want to show column headings.

Click OK.

| 🛯 Select Fields for Table |                   |   |    |                 |             |          | ×        |
|---------------------------|-------------------|---|----|-----------------|-------------|----------|----------|
|                           |                   |   |    |                 |             |          | ?        |
| Fields for JCM.Com        | imitment Item     |   |    |                 |             |          |          |
| Available Fields          |                   |   |    | Selected Fields |             |          |          |
| ISUB                      | Commitment        | - |    | ITEM            | Item Number |          |          |
| ITEM                      | Item Number       |   |    | IDESC           | Description |          |          |
| IDESC                     | Description       |   | >> | IAMT            | Amount      |          | <b>^</b> |
| IRETPCT                   | Retainage Percent |   | << |                 |             |          | Ψ        |
| IDELDAT                   | Delivery Date     |   |    |                 |             |          | _        |
| ISCOPE                    | Scope Of Work     |   |    |                 |             |          |          |
| UOB III                   | Job               | * |    |                 |             |          |          |
| Include column heading    | ngs               |   |    |                 |             |          |          |
|                           |                   |   |    |                 |             |          |          |
|                           |                   |   |    |                 |             | <u> </u> |          |
|                           |                   |   |    |                 | UK          | Cancel   |          |

6. The commitment items appear in a table format in the template content area.

| + |             |             |        |
|---|-------------|-------------|--------|
|   | ltem Number | Description | Amount |
|   |             |             |        |

- 7. Apply formatting to the table as needed.
- 8. Save and close the template in Microsoft Word.

# **Working With Templates**

When you work with templates, do not open the file directly in Microsoft Word. Instead, open the **Document Designer** window from the **Enter Commitment** window, and then select a template and click **Edit Template**.

When the template opens in Microsoft Word, it is a version that is integrated with Sage 300 Construction and Real Estate. Make any edits as needed, and then save the file. If you save the file with another name, make sure to save it to the proper location—see "Where Template Files Are Stored" on page 21.

Also, you cannot copy a placeholder database field from one template and paste it into another template. Although it may appear that the field was copied, documents created using that template may not generate data for that placeholder.

## Use an Existing Document as a Template

If you have an existing document that you want to use as a template, follow these steps:

- 1. Create a new template through the **Document Designer** window. This opens an instance of Word that is integrated with Sage 300 Construction and Real Estate.
- 2. Within Word, open your existing document and copy the content.
- 3. Paste the copied content into your new template.
- 4. Insert database fields as needed into your new template.
- 5. Save your new template.

#### **Delete a Template**

When you select a template in the **Document Designer** window and click **Delete Template**, it removes the template from the list and deletes the template file.

## Where Template Files Are Stored

• The **Document Designer** window only display templates stored in this location:

\\Servername\ProgramData\SAGE\TIMBERLINE
OFFICE\9.5\ACCOUNTING\WordIntegration\UserTemplate

All sample templates and the custom ones that you create are saved to the UserTemplate folder by default.

• If you deleted or edited the sample templates and want to restore them to their original state, you can locate the backup files in this location:

\\Servername\ProgramData\SAGE\TIMBERLINE
OFFICE\9.5\ACCOUNTING\WordIntegration\Backup\UserTemplate

• The file named Sage.LS1.WordDocumentAddinMasterTemplate.docx is required for the Document Designer feature—do not delete, edit, or move this file. It is stored in this location.

\\Servername\ProgramData\SAGE\TIMBERLINE
OFFICE\9.5\ACCOUNTING\WordIntegration\MasterTemplate

# **Documents Based on Sample Templates**

Figures 4 to 8 show examples of documents based on the sample templates provided by your Sage software.

Figure 4—Letter of Intent

| Timberlin<br>P.O. Box<br>Beavertor<br>(503) 690                                                                                                    | e Construction<br>728<br>n, OR 97008<br>0-8775                                                                                                    |
|----------------------------------------------------------------------------------------------------|----------------------------------------------------------------------------------------------------|
|                                                                                                    | LETTER OF INTENT                                                                                                    |
| January 3                                                                                                    | 31, 2013                                                                                                    |
| Timberlin<br>P.O. Box<br>Beavertor<br>PROJEC                                                                                                    | e Construction<br>728<br>nOR 97006<br>T: Tri-Tech Fab Lab                                                                                                    |
| Attention:<br>Congratu<br>Tech Fab<br>Contract"<br>performed<br>We will is<br>Letter of I<br>written "N<br>be valid t<br>authoriza<br>We look f<br>need add<br>Sincerely | Parker Stevens:<br>Ilations. Marion County Excavation has been selected to perform on the Tri-<br>b Lab project. Please consider this document as our "Letter of Intent to Issue a<br>for your work on this project. No physical labor or order of material is to be<br>d until a fully executed subcontract is received from your firm.<br>asue a formal Subcontract. When issued, the Subcontract shall replace this<br>Intent. Upon receipt of an executed Subcontract from your firm we will issue a<br>lotice to Proceed" directing your firm to commence work. No other notice shall<br>to authorize your firm to proceed, including but not limited to, verbal<br>tion from any Timberline Construction employee or agent.<br>forward to working with you on this project. Should you have any questions or<br>litional information, please feel free to contact our office at (503) 690-6775. |
|                                                                                                    | ·                                                                                                    |

#### Figure 5—Notice to Proceed

| Timberline Construction<br>P.O. Box 728<br>Beaverton, OR 97006<br>(503) 690-6775                                                                                  |                                                                                                    |  |  |  |  |
|----------------------------------------------------------------------------------------------------|----------------------------------------------------------------------------------------------------|--|--|--|--|
| NOTICE TO                                                                                                    | PROCEED                                                                                                  |  |  |  |  |
| January 31, 2013                                                                                                    |                                                                                                    |  |  |  |  |
| Bronson Signs<br>267 Ivy Street<br>Oregon City, OR 97068                                                                                                    |                                                                                                    |  |  |  |  |
| Project: NW Food Warehouse                                                                                                    |                                                                                                    |  |  |  |  |
| Dear Steve Hall:                                                                                                    |                                                                                                    |  |  |  |  |
| This notice is to inform you that Bronson Sig<br>upon in subcontract 2307 dated 1/20/2013.                                                                        | ns is to commence with the work agreed                                                                   |  |  |  |  |
| Upon receipt of this notice, you are responsible for performing the work under the terms<br>and conditions of the contract and in accordance with specifications. |                                                                                                    |  |  |  |  |
| Please acknowledge receipt and acceptance<br>provide below, and returning the document.<br>have any questions. We look forward to wor                             | e of this notice by signing in the space<br>Please contact us at (503) 690-6775 if you<br>king with you. |  |  |  |  |
| Sincerely,                                                                                                    |                                                                                                    |  |  |  |  |
| Michael Perkins                                                                                                    |                                                                                                    |  |  |  |  |
| I acknowledge receipt of this notice on<br>Authorized signature:<br>Print Name:                                                                                   | [date]                                                                                                   |  |  |  |  |
| Title:                                                                                                    |                                                                                                    |  |  |  |  |

#### Figure 6—Purchase Order

| Timberline Construction<br>P.O. Box 728<br>Beaverton, OR 97006<br>(503) 690-6775 |                |                                                                                    |      |               |              |                                                                   |       |               |        |               |         |
|----------------------------------------------------------------------------------|----------------|------------------------------------------------------------------------------------|------|---------------|--------------|-------------------------------------------------------------------|-------|---------------|--------|---------------|---------|
|                                                                                  | PURCHASE ORDER |                                                                                    |      |               |              |                                                                   |       |               |        |               |         |
|                                                                                  | To:            | o: Charlie Davison<br>NW Concrete<br>515 Wilsonville Hwy<br>Wilsonville, OR, 97070 |      |               | c            | Order #: 2309<br>Date: 1/18/2013<br>Job: 03-001 NW Food Warehouse |       |               |        |               |         |
|                                                                                  | Ship To        | Ship To: 3428 SW 185th Avenue<br>Beaverton, OR, 97008                              |      |               |              |                                                                   |       |               |        |               |         |
| 1                                                                                | Orde           | ered By                                                                            | Deli | very Date     | Ship Vi      | ia                                                                |       | F.O.B.        |        | Terms         | Ŧ       |
|                                                                                  |                | 10                                                                                 |      |               | Truck        |                                                                   |       |               |        | 30            | -       |
| Job                                                                              | Extra          | Cost Code                                                                          | Cat  | Description   |              | U                                                                 | nits  | Unit<br>Descr | Unit C | ost Amount    | Тах     |
| 03-001                                                                           |                | 2-510                                                                              | м    | Asphaltic Cor | crete Paving | 5,583.0                                                           | 000   | cuyd          | 12.91  | 100 72,076.53 | 0.00    |
| 03-001                                                                           |                | 2-520                                                                              | м    | 3000 psi      |              | 60.0                                                              | 000   | cuyd          | 56.00  | 3,360.00      | 0.00    |
| 03-001                                                                           |                | 3-310                                                                              | м    | 3500 psi      |              | 2,195.0                                                           | 000   | cuyd          | 56.00  | 122,920.00    | 0.00    |
| 03-001                                                                           |                | 3-470                                                                              | м    | Tilt-Up 4000  | psi          | 477.5                                                             | 000   | cuyd          | 56.00  | 26,740.00     | 0.00    |
|                                                                                  |                |                                                                                    |      |               |              |                                                                   |       |               |        | TOTAL: \$225  | ,096.53 |
|                                                                                  | Signe          | d:                                                                                 |      |               |              |                                                                   |       |               |        |               |         |
|                                                                                  | NW Co          | oncrete                                                                            |      |               | 1            | Timberli                                                          | ine ( | Constru       | ction  |               |         |
|                                                                                  | By Date        |                                                                                    |      | Date          | By Date      |                                                                   |       |               |        |               |         |
|                                                                                  | Print Na       | me                                                                                 |      |               | ī            | Print Nan                                                         | ne    |               |        |               |         |
|                                                                                  | Print Tit      | e                                                                                  |      |               | I            | Print Title                                                       | •     |               |        |               |         |
|                                                                                  |                |                                                                                    |      |               |              |                                                                   |       |               |        |               |         |

#### Figure 7—Subcontract Checklist

| Timberline Construction<br>P.O. Box 728<br>Beaverton , OR 97006                                                                                                    |  |
|----------------------------------------------------------------------------------------------------|--|
| SUBCONTRACT REQUIREMENTS CHECKLIST                                                                                                    |  |
| January 15, 2013                                                                                                    |  |
| NW Concrete<br>515 Wilsonville Hwy<br>Wilsonville , OR 97070                                                                                                    |  |
| Project: 03-001 NW Food Warehouse<br>Subcontract: 2309 Concrete & Paving Material                                                                                                    |  |
| <ul> <li>Return two (2) executed copies of your subcontractor agreement. One fully executed copy will be returned to you.</li> <li>Current Worker's Compensation insurance certificate</li> <li>Current Auto insurance certificate</li> <li>Current General Liability insurance certificate</li> <li>W-9</li> <li>Copy of State contractor's license</li> <li>Copy of City business license</li> <li>Company contact sheet</li> <li>Schedule of values</li> <li>Secondary subcontractor and vendor list</li> <li>Confidentiality agreement, if applicable</li> </ul> |  |
| All certificates need to name Timberline Construction as additional insured, and must<br>list the project name and project number.                                                                                                    |  |
| Additional forms may be required on specific projects. NW Concrete is responsible for<br>making sure that all conditions are met as some requirements may vary. If a project<br>requires a document that is similar to these document requirements, both requirements<br>must be met.                                                                                                    |  |
| Please contact Michael Perkins at (503) 690-6775 if you have any questions. We look<br>forward to working with you.                                                                                                    |  |

#### Figure 8—Subcontract

| Timberline Const<br>P.O. Box 728<br>Beaverton, OR<br>(503) 690-6775 | truction<br>97008                                                |                                              |                                                                                   |                                                                                                |
|---------------------------------------------------------------------|------------------------------------------------------------------|----------------------------------------------|-----------------------------------------------------------------------------------|------------------------------------------------------------------------------------------------|
|                                                                     |                                                                  | SU                                           | BCONTRACT                                                                         |                                                                                                |
| To: Parker Steve<br>Marion Cour<br>5426 Lancas<br>Salem, OR, 9      | ens<br>ty Excavation<br>ter Drive<br>97650                       |                                              | Subcontract #:<br>Date:<br>Job:<br>Job Address:                                   | 03001-0001<br>1/23/2013<br>03-010 Tri-Tech Fab Lab<br>1 NW Science Park, Salem, OR             |
| Description: Ex                                                     | cavation                                                         |                                              |                                                                                   |                                                                                                |
| Scope of Work:                                                      |                                                                  |                                              |                                                                                   |                                                                                                |
| Scrape rock back<br>Level off for pad a<br>All work is to be co     | for new building pa<br>nd grade out rock f<br>ordinated with job | d. Cut dowr<br>for pad. Dig<br>site superint | n road to generate dirt fo<br>for drain pipes and back<br>tendent and completed t | or pad and grade out new rock on road.<br>Kill after they are installed.<br>by March 31, 2013. |
| Item Number                                                         | Description                                                      | -                                            | -                                                                                 | Amount                                                                                         |
| 1                                                                   | Grading                                                          |                                              |                                                                                   | 5,000.00                                                                                       |
| 2                                                                   | Excavate & Backfil                                               |                                              |                                                                                   | 3,500.00                                                                                       |
| 3                                                                   | Erosion Control                                                  |                                              |                                                                                   | 7,500.00                                                                                       |
| Inclusions:<br>Item Number                                          | Description                                                      |                                              | rotar                                                                             | 305000400 Amount. \$ 10,000.00                                                                 |
| 1                                                                   | 10 cu yd gravel                                                  |                                              |                                                                                   |                                                                                                |
| 2                                                                   | 1 ton river rock                                                 |                                              |                                                                                   |                                                                                                |
| Exclusions:                                                         | Description                                                      |                                              |                                                                                   |                                                                                                |
| 1                                                                   | catch basin                                                      |                                              |                                                                                   |                                                                                                |
| Signed:<br>Marion County E                                          | xcavation                                                        |                                              | Timberline Construc                                                               | tion                                                                                           |
| Ву                                                                  |                                                                  | Date                                         | Ву                                                                                | Date                                                                                           |
| Print Name                                                          |                                                                  |                                              | Print Name                                                                        |                                                                                                |
| Print Title                                                         |                                                                  |                                              | Print Title                                                                       |                                                                                                |
|                                                                     |                                                                  |                                              | Page 1 of 1                                                                       |                                                                                                |